## WEB SITESINDEN GIRIŞ

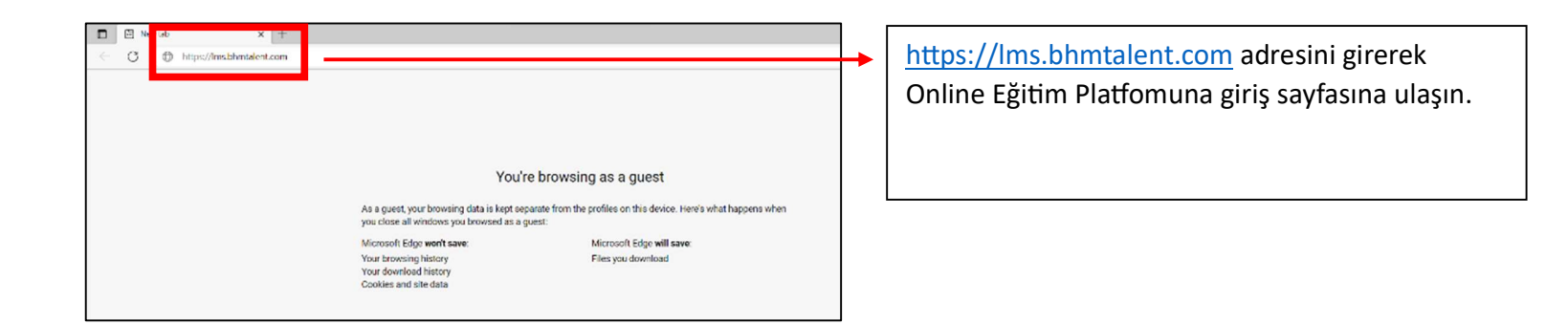

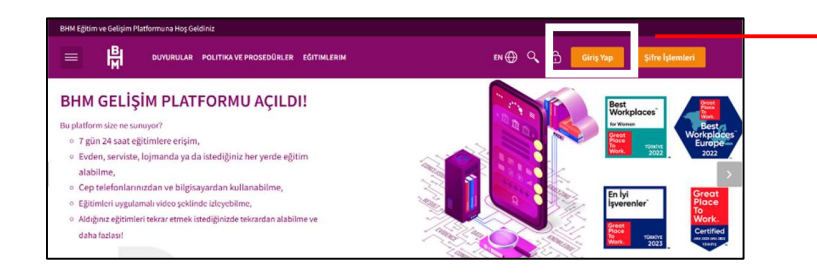

Açılan sayfada "Giriş Yap" düğmesine basın.

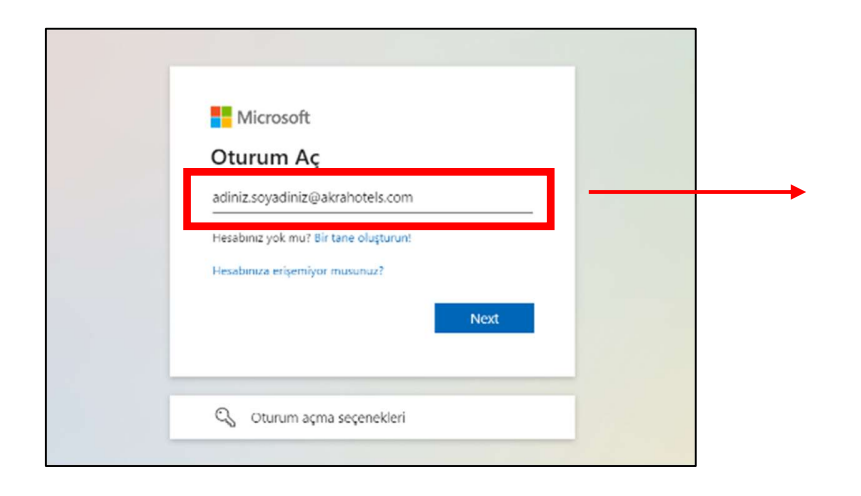

Oturum açmak için kullanıcı adınızı <u>adiniz.soyadiniz@calistiginiztesis.com</u> şeklinde Türkçe karakter kullanmadan yazın ve ilerleyin.

Örnek: ayse.yildiz@akrasorgun.com

## ali.buyuk@akrakemer.com

Açılan sayfadaki **Şifre Giriniz** alanına **Bilgisayar Şifrenizi** ya da **reset.bhmotelcilik.com üzerinden belirlediğiniz şifrenizi** girin.

Şifreyi unutmanız durumunda reset.bhmotelcilik.com üzerinden yeni şifre alabilirsiniz.

\*Bilgi Teknolojileri departmanından destek alabilirsiniz.